### Metropix integration in Rentman

### Nigel Gomm

#### 29 October 2010

Requires Rentman version 4.4.459 or later

# First the user must set their MetroPix username and password on the company preferences screen.

This is a one time setup action and requires the user has Administrator privileges in Rentman.

| C Rentman : Nigel GommHQ                                                                                                    |                                                                                                    |
|----------------------------------------------------------------------------------------------------|----------------------------------------------------------------------------------------------------|
| File Edit Properties Applicants Tenants Accounts Management Contractors Misc System Window Help                                                                                                    |                                                                                                    |
| A 🕹 🐁 🎥 🎯 🔯 📁 🧇 🤣 🧱 🖼 🖉 🖏 📓 🦓 👘                                                                                                    |                                                                                                    |
| E Nigel Gomm Send                                                                                                    | Preview                                                                                                    |
| My Appointments To C Company Preferences                                                                                                    |                                                                                                    |
| Outstanding Refer Options ToDo List Defaults Utilities Photos etc Internet Regional Carousel Other                                                                                                    |                                                                                                    |
| <ul> <li>♥ Outstanding Balar</li> <li>♥ Tenancies expiring (1)</li> <li>♥ Tenancies renewing (1)</li> <li>♥ Tenancies renewing (1)</li> <li>♥ Tenancies renewing (1)</li> <li>♥ Resize Photos on import</li> <li>Ø Deposits to be Reg</li> <li>Ø Deposits to be Reg</li> <li>Ø Deposits to be pos</li> <li>Ø Tenants to be noti</li> <li>Ø Deposit Disputes (1)</li> <li>Ø Deposit Disputes (1)</li> <li>Ø Terms &amp; Conditions t</li> <li>♥ Resize Photos on import</li> <li>Ø Deposits to be generat</li> <li>Ø Terms &amp; Conditions t</li> <li>♥ Boards to be removed</li> </ul> | Test Environment<br>my rentman database for<br>experiment with and<br>ow to use Rentman.<br><u>News</u><br>lews from the<br>crental world |
| Maintenance Tasks ar   Maintenance Tasks ar   Maintenance Tasks   Gas Safety Certific   PAT Safety Certific   Fire Safety Certific   Electrical Safety C   Oil Safety Certifica   EPCs Due (1)   HMO Licences Du   HMO Licences Du   Insurance Premiur   Management   Rent Overdue (4)   Search :                                                                                                    | Remote Assistance<br>entman support to take<br>of your PC.                                                                                |
| S Manager 👹 \\SERVER1\HP LASERJET P1005 🖇                                                                                                    | Preview On                                                                                                    |

#### On the property screen (photos tab) right click the mouse

| Property   | Ref: 61               | 3                                                               | <u> </u>                                 |                                         |                            | · · · · · · · · · · · · · · · · · · · | Current De   | eal: 257   |                                               | $\mathcal{P}$                                                                 |                                              |
|------------|-----------------------|-----------------------------------------------------------------|------------------------------------------|-----------------------------------------|----------------------------|---------------------------------------|--------------|------------|-----------------------------------------------|-------------------------------------------------------------------------------|----------------------------------------------|
| Number :   | 47                    |                                                                 |                                          | Unava                                   | Unavailable - Price :      |                                       |              | 100 p.m. 💌 |                                               |                                                                               |                                              |
| Street :   | Harvest               | Road                                                            |                                          | Managed                                 |                            |                                       | 10           |            |                                               | onment                                                                        |                                              |
|            | Egham                 |                                                                 |                                          |                                         | - C                        | A                                     | 1            | (201.2     |                                               | database for                                                                  |                                              |
|            | Surrey                | 2.1.1.10                                                        |                                          | Half                                    | Half Comm Available : 30/0 |                                       |              | 57/2012    |                                               | vith and                                                                      |                                              |
| ostcode :  | TW20 0                | Area: E                                                         | gham                                     |                                         | 1                          |                                       |              |            |                                               |                                                                               | ntman.                                       |
| Dataila    | Natas                 | Comminsion                                                      | Viewine                                  | Adventision                             | *Photos                    | Matings                               | I Initiation | Income     | Data                                          | 3                                                                             |                                              |
| 1. Section | ALTERNA DE LA COMPANY |                                                                 | 1                                        | a desire and                            | 1                          | 100                                   |              |            |                                               |                                                                               |                                              |
| 480        | HILLT                 | IRAL DICEST                                                     | 1.1.1.1.1.1.1.1.1.1.1.1.1.1.1.1.1.1.1.1. | 10 - 10 - 10 - 10 - 10 - 10 - 10 - 10 - |                            |                                       |              |            |                                               |                                                                               |                                              |
| ARC        | HITCH                 | An Exclusion                                                    |                                          | Le Charles                              |                            |                                       |              |            |                                               |                                                                               |                                              |
| ARC        |                       | An Exclusive<br>Excel to side<br>Provine Homes                  | E                                        |                                         |                            |                                       | deserve and  | - Alt      | fine to                                       | Par AN                                                                        | 2                                            |
| AR         | HITECT                | An Exclusion<br>Doctorside<br>Private Romes                     |                                          |                                         |                            |                                       | (क) 21       |            |                                               |                                                                               | e<br>1.                                      |
| AR         |                       | An Each site<br>Distance of the site                            |                                          |                                         |                            |                                       |              |            | i i i i i i i i i i i i i i i i i i i         | Photo                                                                         | a<br>I.                                      |
| AR(        | HITCH                 | An Exclusion<br>Tool Its add                                    |                                          |                                         |                            |                                       | ምያ           |            | Add<br>Rem                                    | Photo<br>nove Pho                                                             | ⊧<br>I.                                      |
| Ϋ́Κ.       |                       | An Exclusion<br>back to sole                                    |                                          |                                         |                            |                                       |              |            | Add<br>Rem<br>Rep                             | Photo<br>nove Pho<br>lace Pho                                                 | ⊧<br>I.<br>to                                |
| ARC        |                       | An Exclusion                                                    |                                          |                                         |                            |                                       |              | 40         | Add<br>Rem<br>Rep<br>Add                      | Photo<br>nove Pho<br>lace Pho<br>Floorpla                                     | ⊧<br>I.<br>to<br>to                          |
| ARG        |                       | An Exclusion<br>Texture international<br>Provided in the second |                                          |                                         |                            |                                       |              |            | Add<br>Rem<br>Rep<br>Add<br>Rem               | Photo<br>nove Pho<br>lace Pho<br>Floorpla                                     | to<br>to<br>an<br>orplan                     |
| AR(        |                       | An Exclusion                                                    |                                          |                                         |                            |                                       |              |            | Add<br>Rem<br>Rep<br>Add<br>Rem<br>Add        | Photo<br>hove Pho<br>lace Pho<br>Floorpla<br>hove Floo<br>Media F             | to<br>to<br>an<br>orplan                     |
| ARC        |                       | An Exclusion                                                    |                                          |                                         |                            |                                       |              |            | Add<br>Rem<br>Rep<br>Add<br>Rem<br>Add<br>Rem | Photo<br>hove Pho<br>lace Pho<br>Floorpla<br>hove Floo<br>Media F<br>hove Med | to<br>to<br>an<br>orplan<br>file<br>dia File |

# Click on 'Add MetroPix Floorplan' and Rentman opens up an embedded browser window.

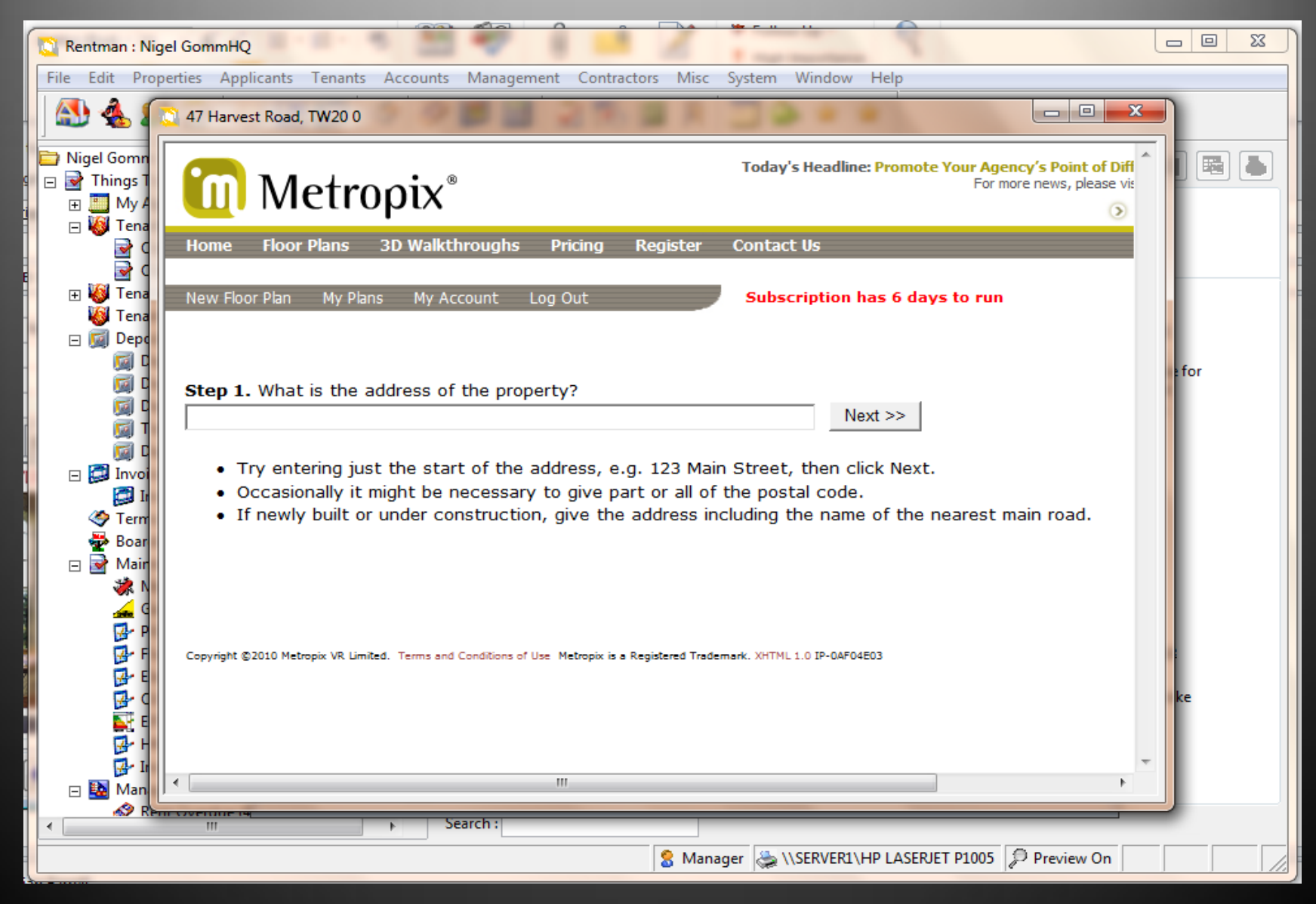

#### Work on the plan in the normal way

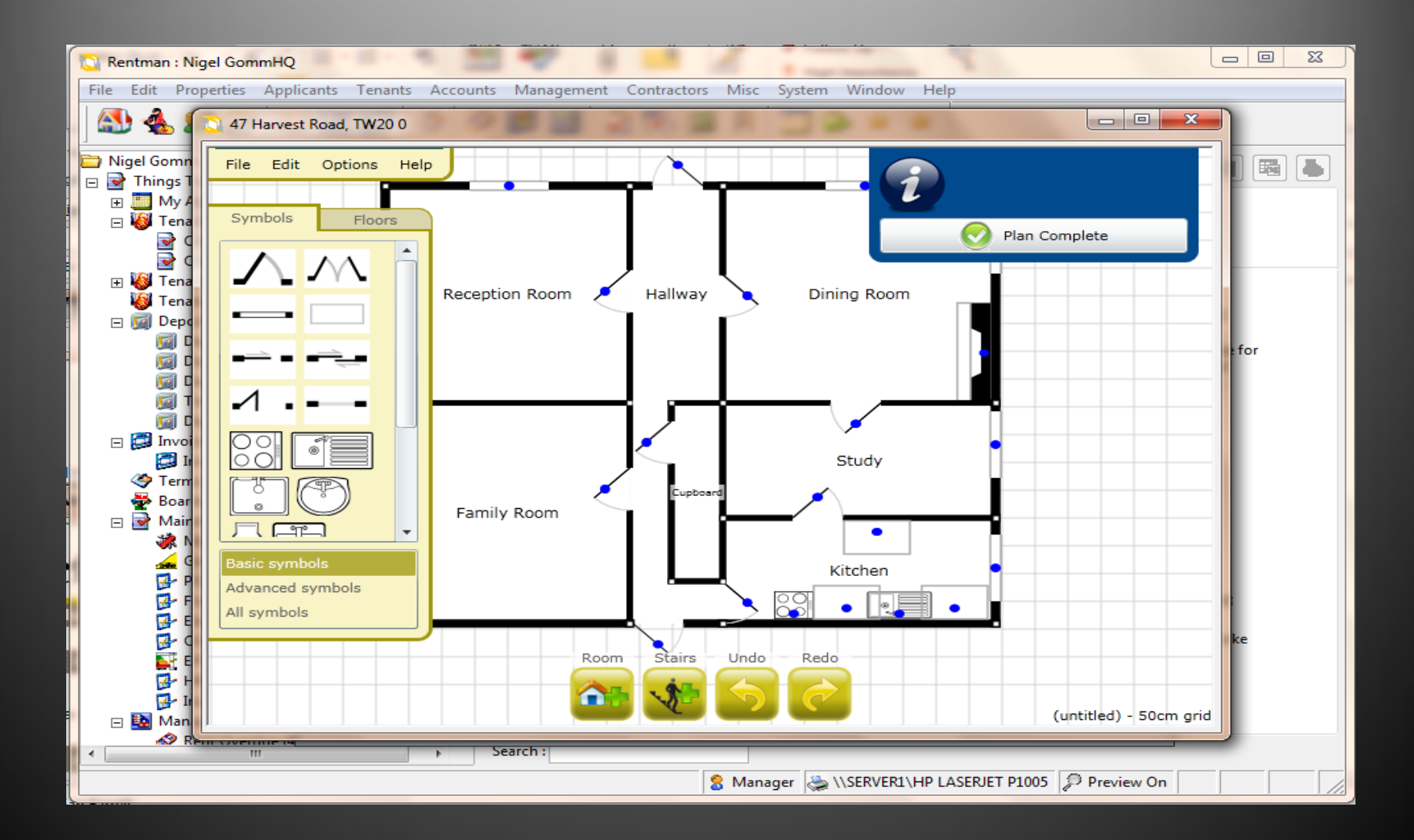

# When you have saved the finished plan and 'sent to MetroPix' close the browser window ....

| 47 Harvest Road, TW20 0                                      |                                              |                                                                                |
|--------------------------------------------------------------|----------------------------------------------|--------------------------------------------------------------------------------|
| Metropix®                                                    | Today                                        | y's Headline: Promote Your Agency's Point of Diff<br>For more news, please vie |
| Home Floor Plans 3D Walkthroughs                             | Pricing Register Conta                       | ct Us                                                                          |
| New Floor Plan My Plans My Account                           | Log Out Subs                                 | scription has 6 days to run                                                    |
| This floor plan is queued for processing                     | . Please click Refresh to see if             | it is available. Refresh                                                       |
| Floor plan reference                                         | 2                                            | 408158                                                                         |
| Your reference                                               | 00000613                                     | 14 Emily Street ≡                                                              |
| Floor plan upgrades                                          | Order Upgrades                               | View Upgrades                                                                  |
| Link for your web site                                       | http://content.m                             | netropix.com/p/2408158                                                         |
| Download floor plan                                          |                                              |                                                                                |
| Delete                                                       |                                              |                                                                                |
| Copyright ©2010 Metropix VR Limited. Terms and Conditions of | Use Metropix is a Registered Trademark. XHTM | 1L 1.0 IP-0AF04E03                                                             |
|                                                              |                                              | •                                                                              |

... and Rentman will import a picture of the floorplan (as a .png file) into its database for use locally in reports. The floorplan remains available on the web and Rentman will include the url in uploads to internet portals such as rightmove and to the customer's own web site.

| Property Ref: 613     Number: 47   Street: Harvest Road   Egham Image   Surrey Image   Postcode: TW20 0   Area: Egham   Details Notes   Commission Viewing   Advertising *Photos   Notices Utilities   Journal Bills     ARCHITECTURAL DICEST     Image     Image   Image <th>C Property</th> <th>/:47 Har</th> <th>vest Road</th> <th></th> <th></th> <th></th> <th></th> <th></th> <th></th> <th>-</th> <th></th>                                                                                                    | C Property | /:47 Har | vest Road |            |                            |         |         |             |         | -      |                                                                 |
|----------------------------------------------------------------------------------------------------|------------|----------|-----------|------------|----------------------------|---------|---------|-------------|---------|--------|-----------------------------------------------------------------|
| Number: 47   Street: Harvest Road   Egham Gamma   Surrey Surrey   Postcode: TW20 0   Area: Egham   Egham Imaged   Details Notes   Commission Viewing   Advertising *Photos   Notices Utilities   Journal Bills                                                                                                    | Property   | Ref: 6   | 13        | <u> </u>   | >?                         |         |         | Current De  | al: 257 |        | P                                                               |
| Stret : Harvest Road<br>Egham<br>Surrey<br>Postcode : TW20 0 Area: Egham<br>Details Notes Commission Viewing Advertising *Photos Notices Utilities Journal Bills<br>ARCHITECTURAL DICEST<br>I I I I I I I I I I I I I I I I I I I                                                                                                     | Number :   | 47       |           |            | Unavailable Price : 100 p. |         |         |             |         | p.m. 👻 |                                                                 |
| Egham<br>Surrey<br>Postcode: TW20 0 Area: Egham<br>Details Notes Commission Viewing Advertising *Photos Notices Utilities Journal Bills<br>ARCHITECTURAL DICEST<br>I I I I I I I I I I I I I I I I I I I                                                                                                     | Street :   | Harvest  | Road      |            |                            | Man     | aged    |             |         |        |                                                                 |
| Surrey<br>Postcode: TW20 0 Area: Egham<br>Details Notes Commission Viewing Advertising *Photos Notices Utilities Journal Bills<br>ARCHITECTURAL DICEST<br>IIIIIIIIIIIIIIIIIIIIIIIIIIIIIIIIIIII                                                                                                    |            | Egham    |           |            | Half                       | Comm    | Availab | ole : 30/07 | /2012   | -      |                                                                 |
| Postcode : TW20 0 Area: Egham<br>Details Notes Commission Viewing Advertising *Photos Notices Utilities Journal Bills           ARCHIFECTURAL DICEST           Image: Commission of the second second seco |            | Surrey   |           |            |                            |         | comm    |             |         | ,      |                                                                 |
| Details       Notes       Commission       Viewing       Advertising       *Photos       Notices       Utilities       Journal       Bills         ARCHITECTURAL DICEST       Image: Commission of the state of the state of t                                                                                                    | Postcode : | TW20 0   | Area:     | Egham      | •                          |         |         |             |         |        |                                                                 |
| <image/>                                                                                                    | Details    | Notes    | Commissio | on Viewing | Advertising                | *Photos | Notices | Utilities   | Journal | Bills  | 2                                                               |
|                                                                                                    |            |          |           |            |                            |         |         |             |         |        | 201<br>201<br>201<br>201<br>2010<br>2010<br>2010<br>2010<br>201 |

### To revisit the floorplan right click again

| Property   | : 47 Harves | st Road   |            | -              |           |          |            |              |                                                                  |                                         |
|------------|-------------|-----------|------------|----------------|-----------|----------|------------|--------------|------------------------------------------------------------------|-----------------------------------------|
| Property   | Ref: 613    |           |            | 2              |           |          | Current De | eal: 257     | P                                                                |                                         |
| Number :   | 47          |           |            |                | Unava     | ilable 💌 | Pri        | ice :        | 100 p.m. 💌                                                       |                                         |
| Street :   | Harvest Ro  | ad        |            |                | Man       | aged     |            |              |                                                                  | pnment                                  |
|            | Egham       |           |            |                |           | ageu -   | Annilal    | -1- , 20/07/ | 012                                                              | database for                            |
|            | Surrey      |           |            |                | Hair      | Comm     | Availat    | ble: 50/07/2 | 2012                                                             | rith and                                |
| Postcode : | TW20 0      | Area: Eg  | ham        | -              | ]         |          |            |              |                                                                  | ntman.                                  |
| Details    | Notes C     | ommission | Viewing A  | dvertising     | *Photos   | Notices  | Utilities  | Journal      | Bills                                                            |                                         |
|            |             |           |            |                | AN        |          |            |              | Add Photo                                                        | sistance                                |
|            |             | Search :  | 🚰 Find 🕂 A | dd <u>2</u> Ed | it 🗙 Del  | ete 💊 Ac | tions 🦞    | Close        | Remove Ph<br>Replace Ph<br>Add Floorp<br>Remove Flo<br>Add Media | oto<br>oto<br>olan<br>oorplan<br>o File |
|            |             |           |            | 8 N            | lanager 👌 | SERVER   | 1/HP LASE  | RJET P1005   | Remove M                                                         | edia File                               |

...and click on 'go to MetroPix floorplan'. Once again when you close this browser window Rentman will import the (updated) floorplan into its database as a .png file.

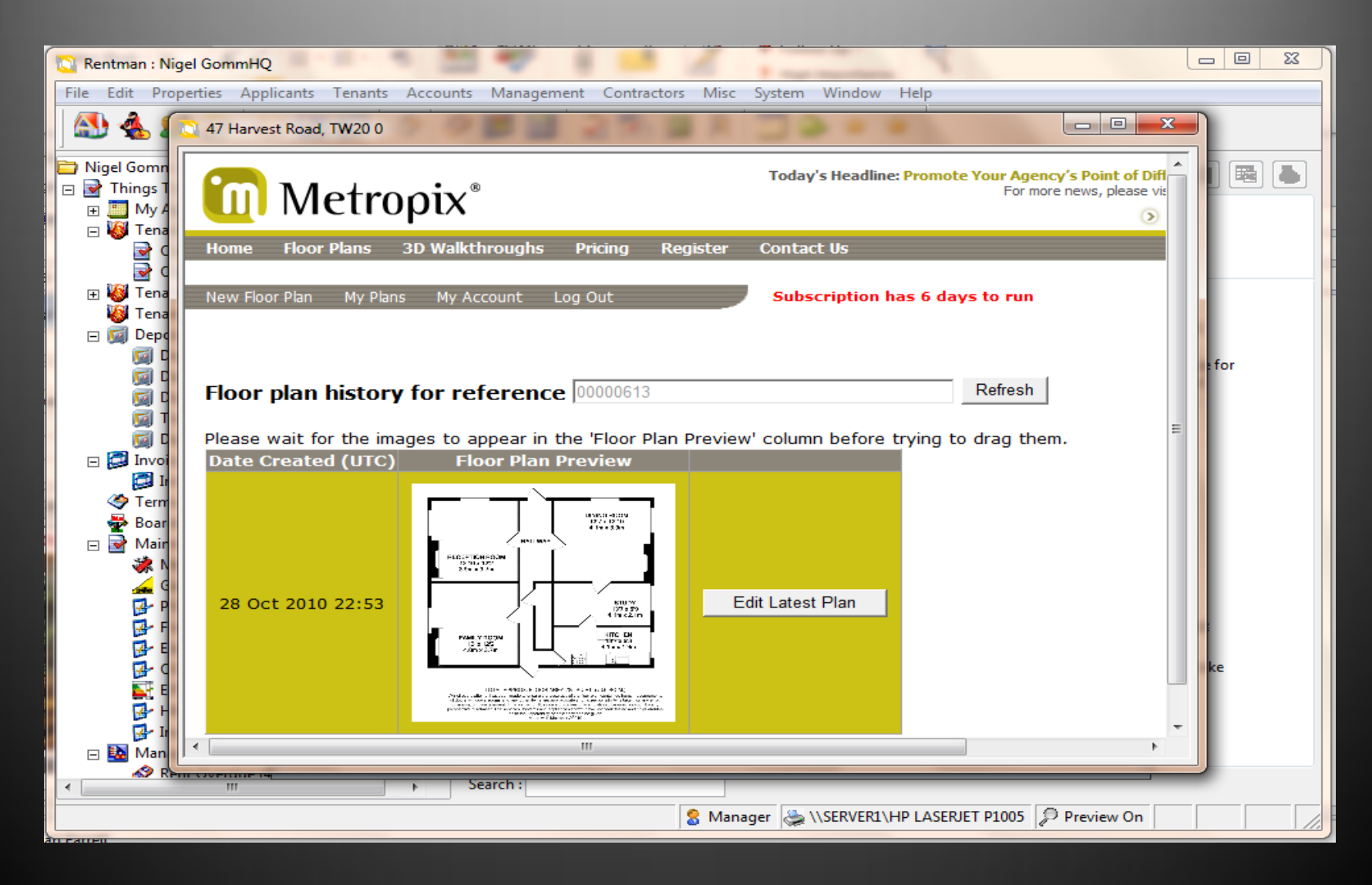

Clicking 'Remove Floorplan' in Rentman will delete the local (.png) picture and remove Rentman's references to the Metropix plan. It will not delete the floorplan from the Metropix site.

| C Property            | : <mark>47 H</mark> arve | st Road   |             |           |           |           |            |                 |                                    |                                                    |
|-----------------------|--------------------------|-----------|-------------|-----------|-----------|-----------|------------|-----------------|------------------------------------|----------------------------------------------------|
| Property              | Ref: 613                 |           | - 🏈 🗖       | ?         |           | -         | Current De | eal : 257       | ρ                                  |                                                    |
| Number :              | 47                       |           |             |           | Unava     | ilable 💌  | Pri        | ce: 100         | p.m. 💌                             |                                                    |
| Street : Harvest Road |                          |           |             |           |           | V Managed |            |                 |                                    | onment                                             |
|                       | Egham                    |           |             |           | 🔲 Half    | Comm      | Availat    | ole: 30/07/2012 | -                                  | latabase for                                       |
| Postcode :            | TW20 0                   | Area: Eq  | ham         | -         |           |           |            |                 |                                    | ith and<br>itman.                                  |
| Details               | Notes (                  | ommission | Viewing Ad  | vertising | *Photos   | Notices   | Utilities  | lournal Bills   |                                    |                                                    |
|                       |                          |           |             |           |           |           |            |                 | Add P                              | sistance<br>hoto                                   |
| <u></u>               |                          | Search :  | 🚰 Find 🕂 Ad | ld 🖉Edi   | t 🗙 Del   | ete 🚫 Ac  | tions 🧣    | Close           | Replac<br>Add Fl<br>Remov<br>Add N | ce Photo<br>loorplan<br>ve Floorplan<br>1edia File |
|                       |                          |           |             | 8 M       | lanager 👌 |           | 1\HP LASE  | RJET P1005 DP   | Remov                              | ve Media File<br>MetroPix Floorplan                |